## Attaching Documents in the Pakistan Online Visa System

When applying through the Pakistan Online Visa System, you will be required to upload supporting documents (e.g. passport, photograph).

This guide explains the steps for attaching supporting documents to your Visa Application. You can upload the picture and supporting documents by repeating the procedure below.

Allowed file types:JPEG, JPG, PNGAllowed file size:350 KB

## **Attaching Documents to an Application**

- 1. Login to your Pakistan Online Visa System account.
- 2. When you reach the Document Upload section, follow the steps below:

| present mits (' ranny mits) (' ranny mits) (' runne at timpiogrami) (' runn mits) (' runn mits) (' runne mits) (' runne mits) (' runn               | Application - VISA                                                                                              | User : raza.syed.abid@gmail.com     |
|----------------------------------------------------------------------------------------------------|----------------------------------------------------------------------------------------------------|-------------------------------------|
| <pre>petcom () `` Yene () `` Yene () `` Yene (`` Yene (``</pre> |                                                                                                    | 8                                   |
| Alexa Your Supporting Documents                                                                                                    | plication info) 🧹 Personal info) 🖉 Family info) 🖉 Finances & Employment) 🖉 Travel History Info 💭 Visit info Doc | cumente / Photograph Review Payment |
| Before uploading the documents, review the document upload guidelines available & have Photographs of supporting documents taken from the digital camera or mobile phones are also acceptable. Only jpc, jpcg and png file formats are accepted. Document size should not be more than 500 KB Supporting documents upload steps Step 1: Select supporting document type Step 2: Select supporting documents Step 3: Review your uploaded document The following documents are mandatory for your Visa application. : Passoot 2: Photograph Application supporting document(s) ? Supporting Document Type * Select * Choose > UPLOAD * CANCEL No records found.                                                                                                    | load Your Supporting Documents                                                                                  |                                     |
| Photographs of supporting documents taken from the digital camera or mobile phones are also acceptable. O how in the formats are accepted. Document size should not be more than 500 KB Supporting documents upload steps Step 1: Select supporting document type Step 2: Upload supporting document Step 3: Review your uploaded document The following documents are mandatory for your Visa application. 1: Passport 2: Photograph Application supporting document(s)  Supporting Document Type * Select * Choose > UPLOAD • CANCEL Document Type Uploaded Document No records found.                                                                                                    | Before uploading the documents, review the document upload guidelines available dathere                         |                                     |
| <ul> <li>Only jpg, jpg and png file formats are accepted.</li> <li>Document size should not be more than 500 KB</li> <li>Supporting document type</li> <li>Step 1: Select supporting document type</li> <li>Step 2: Upload supporting document</li> <li>Mandatory Supporting Documents</li> <li>R The following documents are mandatory for your Visa application.</li> <li>Passport</li> <li>Photograph</li> </ul> Application supporting document(s) Supporting Document Type * Select * Choose > UPLOAD @ CANCEL Document Type Uploaded Document action No records found.                                                                                                    | O Photographs of supporting documents taken from the digital camera or mobile phones are also accepted.         | ptable.                             |
| O Document size should not be more than 500 KB   Supporting documents upload steps   Step 1: Select supporting document   Step 2: Upload supporting document   Step 3: Review your uploaded document   The following documents are mandatory for your Visa application.   1: Passpot   2: Photograph   Application supporting document(s)  Supporting Document Type  Select    * Choose J UPLOAD    CANCEL   Document Type   Uploaded Document   No records found.                                                                                                    | Only jpg, jpeg and png file formats are accepted.                                                               |                                     |
| Supporting documents upload steps Step 1: Select supporting document Step 2: Upload supporting document Step 3: Review your uploaded document  Mandatory Supporting Documents  The following documents are mandatory for your Visa application.  Passport Photograph  Application supporting document(s)   Choose > UPLOAD  CANCEL  Document Type Uploaded Document  Action No records found.                                                                                                    | O Document size should not be more than 500 KB                                                                  |                                     |
| Choose > UPLOAD      CANCEL      Constant of Uploaded Document      Constant of Uploaded Document      Choose > UPLOAD      CANCEL      Constant of Uploaded Document      Choose      Constant of Uploaded Document      Choose      Constant of Uploaded Document      Choose      Constant of Uploaded Document      Constant of Uploaded Document      Constant of Up            | Supporting documents unload steps                                                                               |                                     |
| Step 2: Upload supporting document         Step 3: Review your uploaded document         Interfollowing documents are mandatory for your Visa application.         1: Passport         2: Photograph         Application supporting document(s)          • Choose > UPLOAD • CANCEL         Document Type         Uploaded Document         No records found.                                                                                                    | Step 1: Select supporting document type                                                                         |                                     |
| Step 3: Review your uploaded document  Mandatory Supporting Documents  The following documents are mandatory for your Visa application.  Passport  Passport  Passport  Passport  Passporting Document Type  Passport  Passport Passport Passport Passp       | Step 2: Upload supporting document                                                                              |                                     |
| Mandatory Supporting Documents         The following documents are mandatory for your Visa application.         1: Passport         2: Photograph         Application supporting document(s) •         Supporting Document Type • Select *         • Choose > UPLOAD • CANCEL *         • Choose > UPLOAD • CANCEL *                                                                                                    | Step 3: Review your uploaded document                                                                           |                                     |
| Mandatory Supporting Documents         The following documents are mandatory for your Visa application.         1: Passport         2: Photograph         Application supporting document(s) •         Supporting Document Type • Select *         • Choose > UPLOAD • CANCEL *         No records found.                                                                                                    |                                                                                                    |                                     |
| F The following documents are mandatory for your Visa application. 1: Passport 2: Photograph Application supporting document(s) • Supporting Document Type • Select • • Choose > UPLOAD • CANCEL • Document Type uploaded Document Action No records found.                                                                                                    | Mandatory Supporting Documents                                                                                  | 5                                   |
|                                                                                                    | The following documents are mandatory for your Visa application.                                                |                                     |
| 2: Photograph  Application supporting document(s)  + Choose > UPLOAD  CANCEL  Document Type Uploaded Document Action No records found.                                                                                                    | 1: Passport                                                                                                    |                                     |
| Application supporting document(s)<br>Supporting Document Type  Select  Choose UPLOAD CANCEL Document Type Uploaded Document Action No records found.                                                                                                    | 2: Photograph                                                                                                   |                                     |
| Application supporting document(s)  Supporting Document Type  Select  Choose J UPLOAD  CANCEL  Document Type Uploaded Document No records found.                                                                                                    |                                                                                                    |                                     |
| Supporting Document Type • Select       • Choose J UPLOAD • CANCEL       Document Type       Uploaded Document       No records found.                                                                                                    | Application supporting document(s)                                                                              |                                     |
| Supporting Document Type      Select      Choose > UPLOAD      CANCEL      Document Type      Uploaded Document Action     No records found.                                                                                                    |                                                                                                    |                                     |
| Choose J UPLOAD      CANCEL      Document Type      Uploaded Document      Action      No records found.                                                                                                    | Supporting Document Type * Select                                                                               |                                     |
| Choose J UPLOAD • CANCEL      Document Type Uploaded Document Action No records found.                                                                                                    |                                                                                                    |                                     |
| No records found.                                                                                                    | Choose J UPLOAD © CANCEL     Document Type                                                                      | /pe Uploaded Document Action        |
|                                                                                                    | No records found.                                                                                               | l                                   |
|                                                                                                    |                                                                                                    |                                     |
|                                                                                                    |                                                                                                    |                                     |
|                                                                                                    |                                                                                                    |                                     |
|                                                                                                    |                                                                                                    |                                     |
|                                                                                                    |                                                                                                    |                                     |
|                                                                                                    |                                                                                                    |                                     |
|                                                                                                    |                                                                                                    |                                     |
|                                                                                                    |                                                                                                    |                                     |

3. Select the Document Type from the drop down menu (as shown in Step 2)Click Choose button to browse your computer for the files (as shown in Step 3)

| ad Your Supporting Documents                                                |                             |                   |        |
|-----------------------------------------------------------------------------|-----------------------------|-------------------|--------|
| Before uploading the documents, review the document upload guidelines avail | able 📥 here                 |                   |        |
| Photographs of supporting documents taken from the digital camera or mobile | phones are also acceptable. |                   |        |
| Only jpg, jpeg and png file formats are accepted.                           |                             |                   |        |
| Document size should not be more than 500 KB                                |                             |                   |        |
| Supporting documents upload steps                                           |                             |                   |        |
| Step 1: Select supporting document type                                     |                             |                   |        |
| Step 2: Upload supporting document                                          |                             |                   |        |
| Step 3: Review your uploaded document                                       |                             |                   |        |
| Mandatory Suppo                                                             | orting Documents            |                   |        |
| The following documents are mandatory for your Visa application.            |                             |                   |        |
| 1: Passport                                                                 |                             |                   |        |
| 2: Photograph                                                               |                             |                   |        |
|                                                                             |                             |                   |        |
| pplication supporting document(s) 🛛                                         | 2                           |                   |        |
| Supporting Document Type                                                    | * Passport                  | -                 |        |
|                                                                             | Document Type               | Uploaded Document | Action |
|                                                                             | No records found            | -                 |        |
|                                                                             |                             |                   |        |
|                                                                             |                             |                   |        |
|                                                                             |                             |                   |        |
|                                                                             |                             |                   |        |
|                                                                             |                             |                   |        |
|                                                                             |                             |                   |        |

4. Find and select the file to be uploaded (As shown in Step 4)

| Step 1: Select supporting docum | nent type                                                                      |                   |                      |       |     |                  |        |   |
|---------------------------------|--------------------------------------------------------------------------------|-------------------|----------------------|-------|-----|------------------|--------|---|
| Step 3: Review your uploaded    | 💿 Open                                                                         |                   |                      |       |     |                  |        | × |
|                                 | $\leftrightarrow$ $\rightarrow$ $\checkmark$ $\uparrow$ 📜 $\Rightarrow$ This F | PC > Desktop > 20 | 018 > e-VISA > Docur | nents | v U | Search Documents |        | Q |
| The following documents are     | Organize   New folder                                                          |                   |                      |       |     | -                |        | 0 |
| 1: Passport<br>2: Photograph    | CneDrive                                                                       |                   |                      |       |     |                  |        |   |
| Application supporting do       | 3D Objects                                                                     | Photo             | Passport             | Photo |     |                  |        |   |
| + Choose + UPLOAD               | <ul> <li>Downloads</li> <li>Music</li> </ul>                                   |                   |                      |       |     |                  |        |   |
|                                 | Pictures     Videos     ROOTCAMP (C)                                           |                   |                      |       |     |                  |        |   |
|                                 | OCZ DIESEL (D:)                                                                | 4                 |                      |       |     |                  |        |   |
|                                 | File name                                                                      | Passport          |                      |       | ~   | All Files        |        | ~ |
|                                 |                                                                                |                   |                      |       | 5   | Open             | Cancel |   |

5. Click Open (as shown in Step 5)

6. The selected document will be displayed (as shown in Step 6)

| oad Your Supporting Documents                      |                              |                            |                   |        |
|----------------------------------------------------|------------------------------|----------------------------|-------------------|--------|
| Before uploading the documents, review the documer | ıt upload guidelines availal | ble 🕹 here                 |                   |        |
| Photographs of supporting documents taken from the | digital camera or mobile p   | hones are also acceptable. |                   |        |
| Only jpg, jpeg and png file formats are accepted.  |                              |                            |                   |        |
| Ocument size should not be more than 500 KB        |                              |                            |                   |        |
| Supporting documents upload steps                  |                              |                            |                   |        |
| Step 1: Select supporting document type            |                              |                            |                   |        |
| Step 2: Upload supporting document                 |                              |                            |                   |        |
| Step 3: Review your uploaded document              |                              |                            |                   |        |
|                                                    |                              |                            |                   |        |
|                                                    | Mandatory Support            | ting Documents             |                   |        |
| The following documents are mandatory for your V   | /isa application.            |                            |                   |        |
| 1: Passport                                        |                              |                            |                   |        |
| 2: Photograph                                      |                              |                            |                   |        |
|                                                    |                              |                            |                   |        |
| Application supporting document(s) O               | ting Document Type *         | Passport                   | *                 |        |
| 7<br>+ Choose                                      | 8                            | Document Type              | Uploaded Document | Action |
| Passport.PNG 379.4 KB                              | <b>x</b>                     | No records found.          |                   |        |
|                                                    |                              |                            |                   |        |
|                                                    |                              |                            |                   |        |
|                                                    |                              |                            |                   |        |

- 7. Click the Upload button (as shown in Step 7).
- If you selected a wrong document, click X to remove the file and select another (as shown in Step 8)

| <ul> <li>Before uploading the documents, review the document upload guidelines available ▲ here</li> <li>Photographs of supporting documents taken from the digital camera or mobile phones are also acceptable.</li> <li>Only jpg, jpeg and png file formats are accepted.</li> <li>Document size should not be more than 500 KB</li> <li>Supporting documents upload steps<br/>Step 1: Select supporting document type<br/>Step 2: Upload supporting document<br/>Step 3: Review your uploaded document<br/>Step 3: Review your uploaded document</li> <li>The following documents are mandatory for your Visa application.</li> <li>1: Pasport<br/>2: Photograph</li> </ul> |
|----------------------------------------------------------------------------------------------------|
| <ul> <li>Before uploading the documents, review the document upload guidelines available</li></ul>                                                                                                    |
| <ul> <li>Photographs of supporting documents taken from the digital camera or mobile phones are also acceptable.</li> <li>Only jpg, jpeg and png file formats are accepted.</li> <li>Document size should not be more than 500 KB</li> <li>Supporting documents upload steps<br/>Step 1: Select supporting document type<br/>Step 2: Upload supporting document<br/>Step 3: Review your uploaded document<br/>Step 3: Review your uploaded document</li> <li>Mandatory Supporting Documents</li> <li>The following documents are mandatory for your Visa application.</li> <li>1: Passport<br/>2: Photograph</li> </ul>                                                        |
| <ul> <li>Only jpg, jpg and png file formats are accepted.</li> <li>Document size should not be more than 500 KB</li> <li>Supporting documents upload steps</li> <li>Step 1: Select supporting document type</li> <li>Step 2: Upload supporting document</li> <li>Step 3: Review your uploaded document</li> <li>Mandatory Supporting Documents</li> <li>The following documents are mandatory for your Visa application.</li> <li>1: Passport</li> <li>2: Photograph</li> </ul>                                                                                                    |
| <ul> <li>O Document size should not be more than 500 KB</li> <li>Supporting documents upload steps<br/>Step 1: Select supporting document type<br/>Step 2: Upload supporting document<br/>Step 3: Review your uploaded document</li> <li>Mandatory Supporting Documents</li> <li>The following documents are mandatory for your Visa application.         <ol> <li>Passport</li> <li>Photograph</li> </ol> </li> <li>Application supporting document(s) ♥</li> </ul>                                                                                                    |
| Supporting documents upload steps         Step 1: Select supporting document type         Step 2: Upload supporting document         Step 3: Review your uploaded document         Mandatory Supporting Documents         Image: The following documents are mandatory for your Visa application.         1: Passport         2: Photograph                                                                                                    |
| Step 1: Select supporting document type<br>Step 2: Upload supporting document<br>Step 3: Review your uploaded document<br>Mandatory Supporting Documents<br>The following documents are mandatory for your Visa application.<br>1: Passport<br>2: Photograph<br>Application supporting document(s) •                                                                                                    |
| Step 2: Upload supporting document         Step 3: Review your uploaded document         Mandatory Supporting Documents         Image: The following documents are mandatory for your Visa application.         1: Passport         2: Photograph                                                                                                    |
| Step 3: Review your uploaded document         Mandatory Supporting Documents         Image: The following documents are mandatory for your Visa application.         1: Passport         2: Photograph                                                                                                    |
| Mandatory Supporting Documents         Image: The following documents are mandatory for your Visa application.         1: Passport         2: Photograph                                                                                                    |
| Mandatory Supporting Documents         The following documents are mandatory for your Visa application.         1: Passport         2: Photograph                                                                                                    |
| The following documents are mandatory for your Visa application.  Passport Photograph  Application supporting document(s)                                                                                                    |
| 1: Passport<br>2: Photograph<br>Application supporting document(s) 0                                                                                                    |
| 2: Photograph Application supporting document(s)                                                                                                    |
| Application supporting document(s) 📀                                                                                                    |
| Application supporting document(s) 📀                                                                                                    |
| Supporting Document Type * Passport *                                                                                                    |
| + Choose J UPLOAD © CANCEL 9 Document Type Uploaded Document 10 Action                                                                                                    |
| Passport P                                                                                                    |
| i) INFO Passport is uploaded.                                                                                                    |
|                                                                                                    |
|                                                                                                    |

- 9. Your document is successfully uploaded and attached with your Visa Application (as shown in Step 9).
- 10. Click **Remove**, if you want to remove this document from your Visa Application (as shown in Step 10).